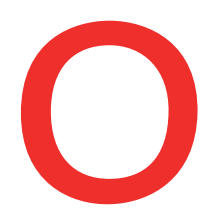

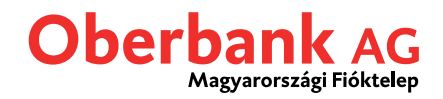

## Új típusú átutalás: Rendszeres átutalások (Oberbank Banking App)

Ebben a leírásban bemutatjuk, hogy hogyan tud rögzíteni egy rendszeres átutalást az Oberbank Banking App applikációban.

Első lépésként nyissa meg az okos telefonjára telepített Oberbank Banking App-et és jelentkezzen be hozzáférési adataival.

Az áttekintő oldalon kattintson a bal felül elhelyezkedő menü szimbólumra. Megnyílik a menü. A lenti képernyőfotónak megfelelően kattintson a **"Rendszeres átutalások"** menüpontra **1**.

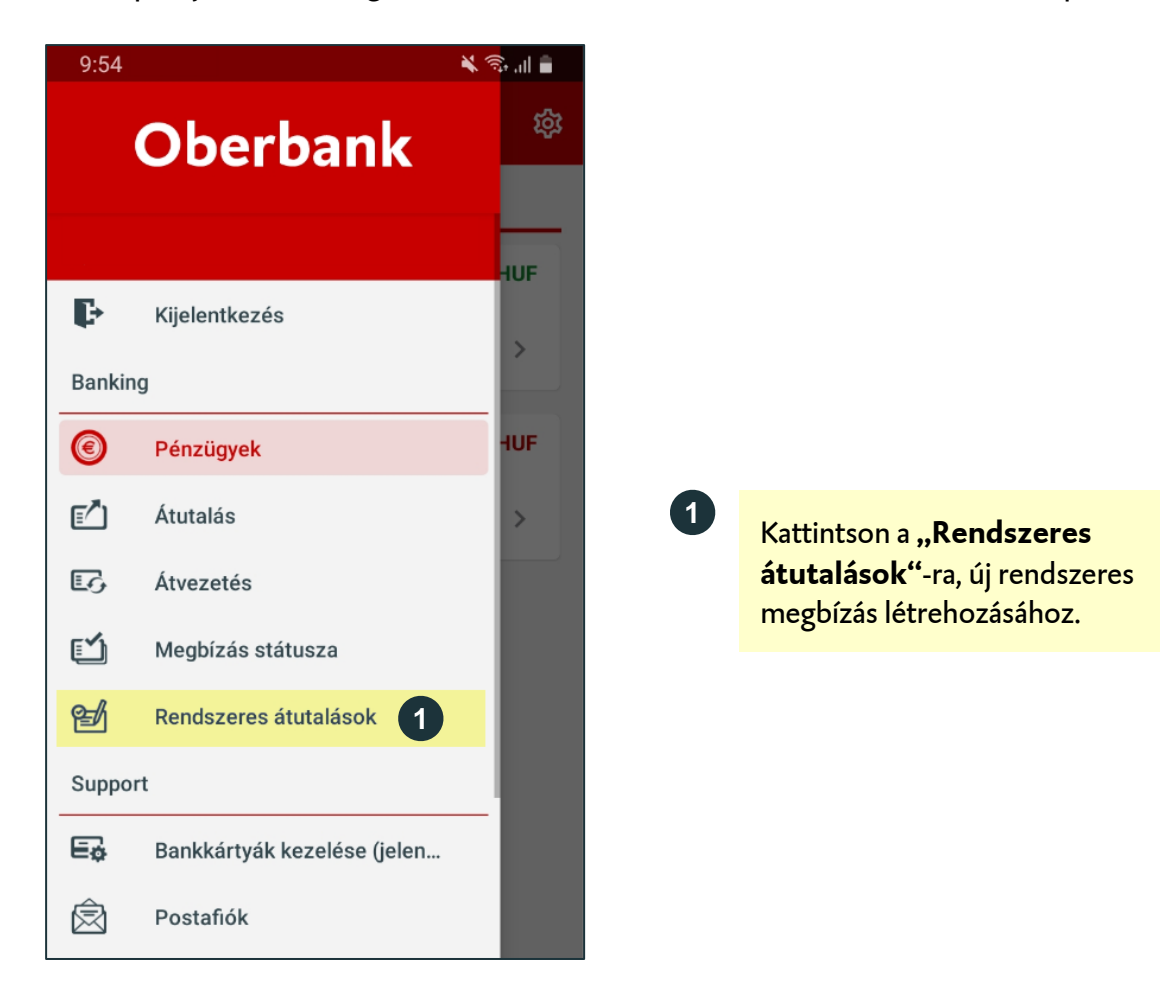

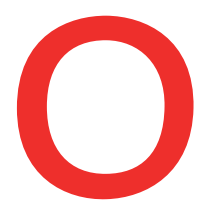

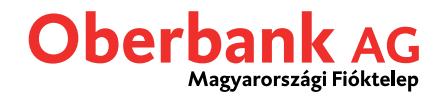

Így a Rendszeres átutalások áttekintő oldalára kerül. Amint létrehozott egy megbízást, az megjelenik ezen az oldalon.

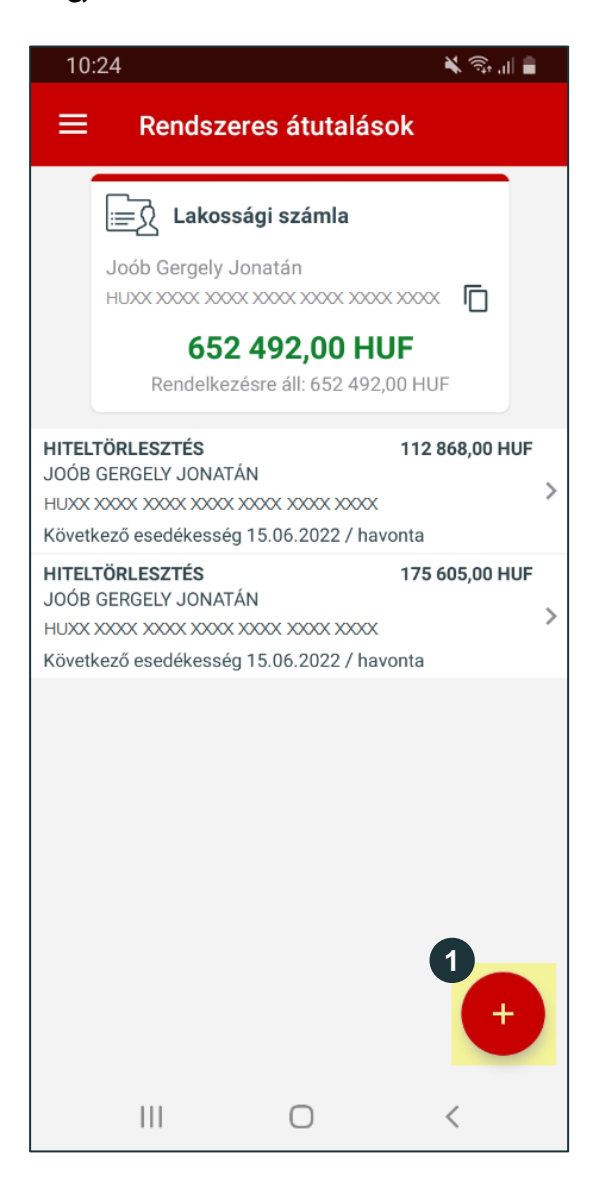

Kattintson a **+ (plusz)** jelre új rendszeres átutalás rögzítéséhez.

1

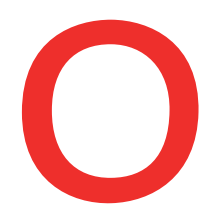

## Oberbank AG Magyarországi Fióktelep

| 10:28                                            | 💐 🛠 al 🔒      |
|--------------------------------------------------|---------------|
| ← Rendszeres átutalás                            |               |
| • •                                              |               |
|                                                  |               |
| Sablon kiválasztása                              | 1             |
| Megbízó                                          |               |
| Lakossági számla                                 |               |
| Joób Gergely Jonatán                             | 2             |
| Számlaegyenleg 652                               | 2 492,00 HUF  |
| Rendelkezésre áll 65                             | 52 492,00 HUF |
| Kedvezményezett                                  |               |
| Név/cégnév (35 karakter)<br>Joób Gergely Jonatán |               |
| Számlaszám (9-24 karakter)                       |               |
| Bankazonosító (Szlaszám 1-8 karakter) —          |               |
| 12XXXXXXX                                        |               |
| Kedvezményezett mentése                          |               |
| Rendszeres átutalás részletei                    | 4             |
| Összeg<br>20 000                                 | HUF           |
|                                                  |               |
| összeg                                           | ~             |
| Közlemény (96 karakter)                          |               |
| Aktív időszak kezdete                            |               |
| 2022. május 17., kedd                            |               |
| Intervallum 5                                    |               |
| havonta                                          | ~             |
| Hónap utolsó napja                               |               |
| hónap 4. napia                                   | ~             |
|                                                  |               |
| Végrehajtások száma Utolsó                       | ó esedékesség |
| Végrehajtás dátuma                               | ]             |
| 2022. majus 10., szerua                          |               |
| 6 Visszaállítás 7                                | Tovább        |

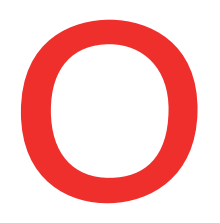

## Oberbank AG Magyarországi Fióktelep

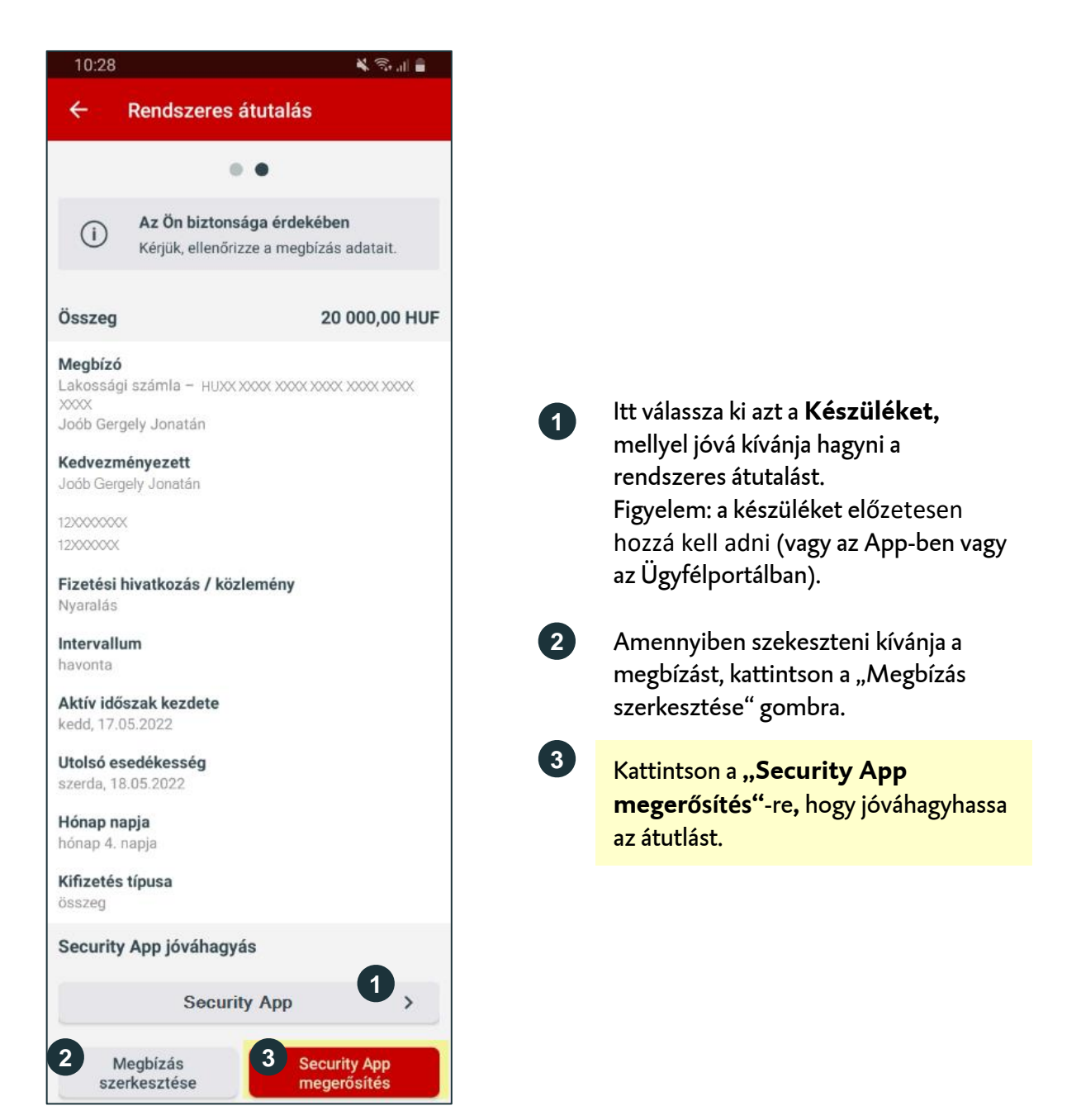

Ezt követően kap egy üzenetet "Új megbízás vár jóváhagyásra.". Kattintson az üzenetre.

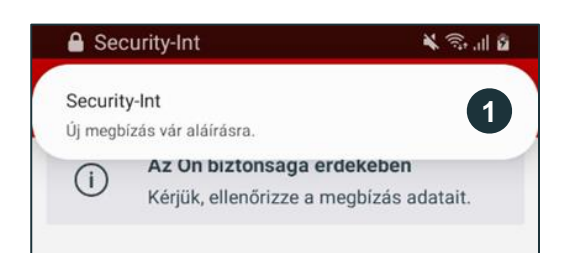

Okostelefonján felül jelenik meg egy felugró üzenet. Kattintson az üzenetre. Ezt követően megnyílik a Security App.

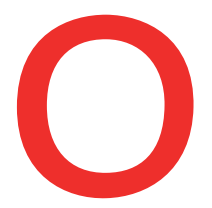

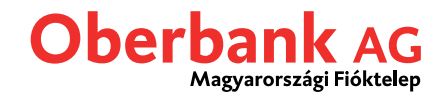

A jóváhagyást követően a megbízás automatikusan végrehajtásra kerül az Oberbank Banking App-ben.

Az Oberbank Banking App-ben az áttekintő oldalt látja.

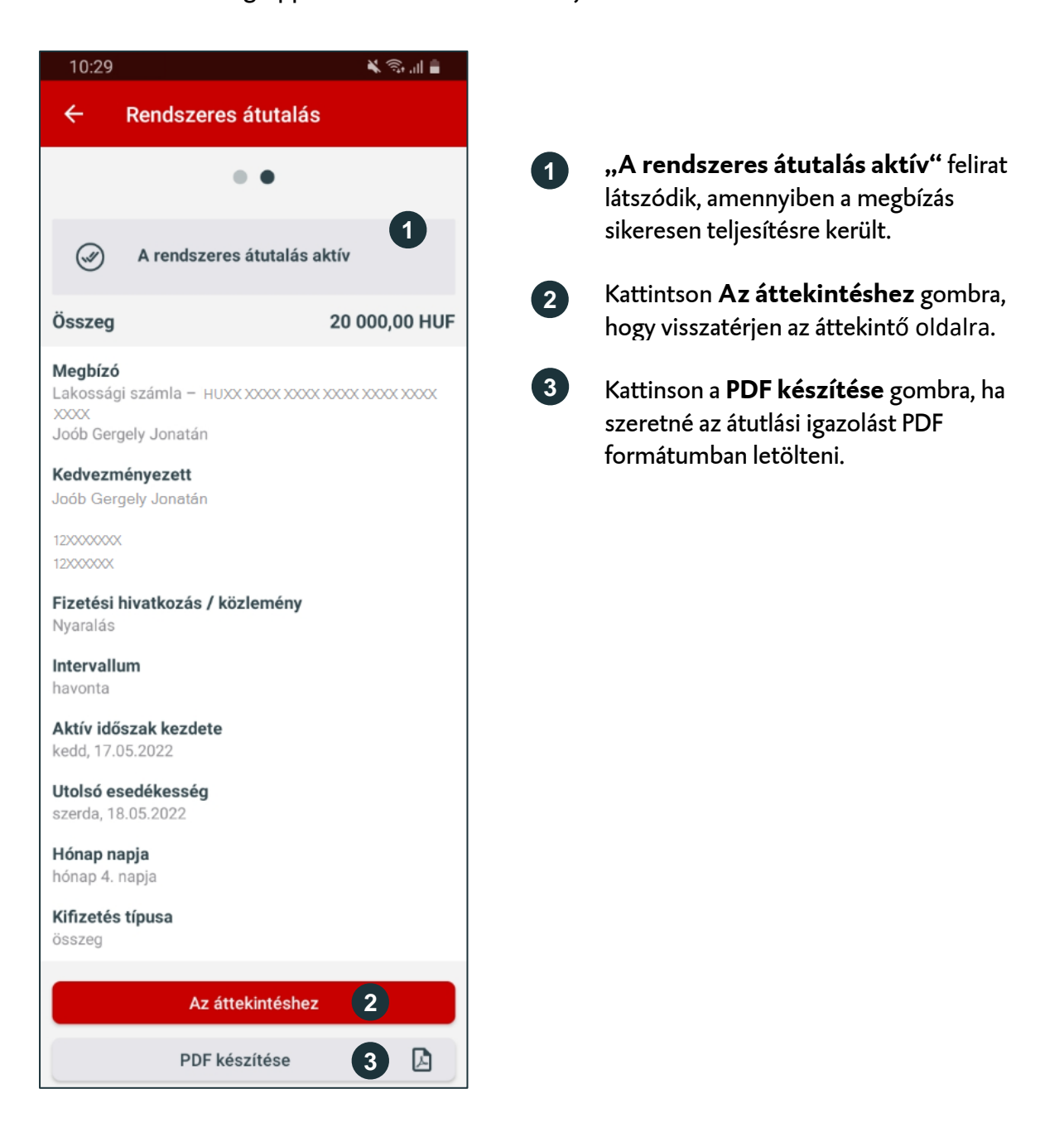